Liquidlogic

# Connected Carers User Guide

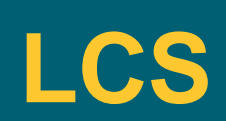

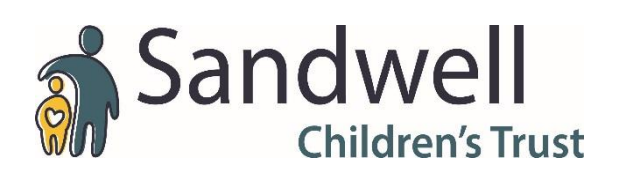

#### Responsibility: CLA Business Support Officer- Create Connected Carer

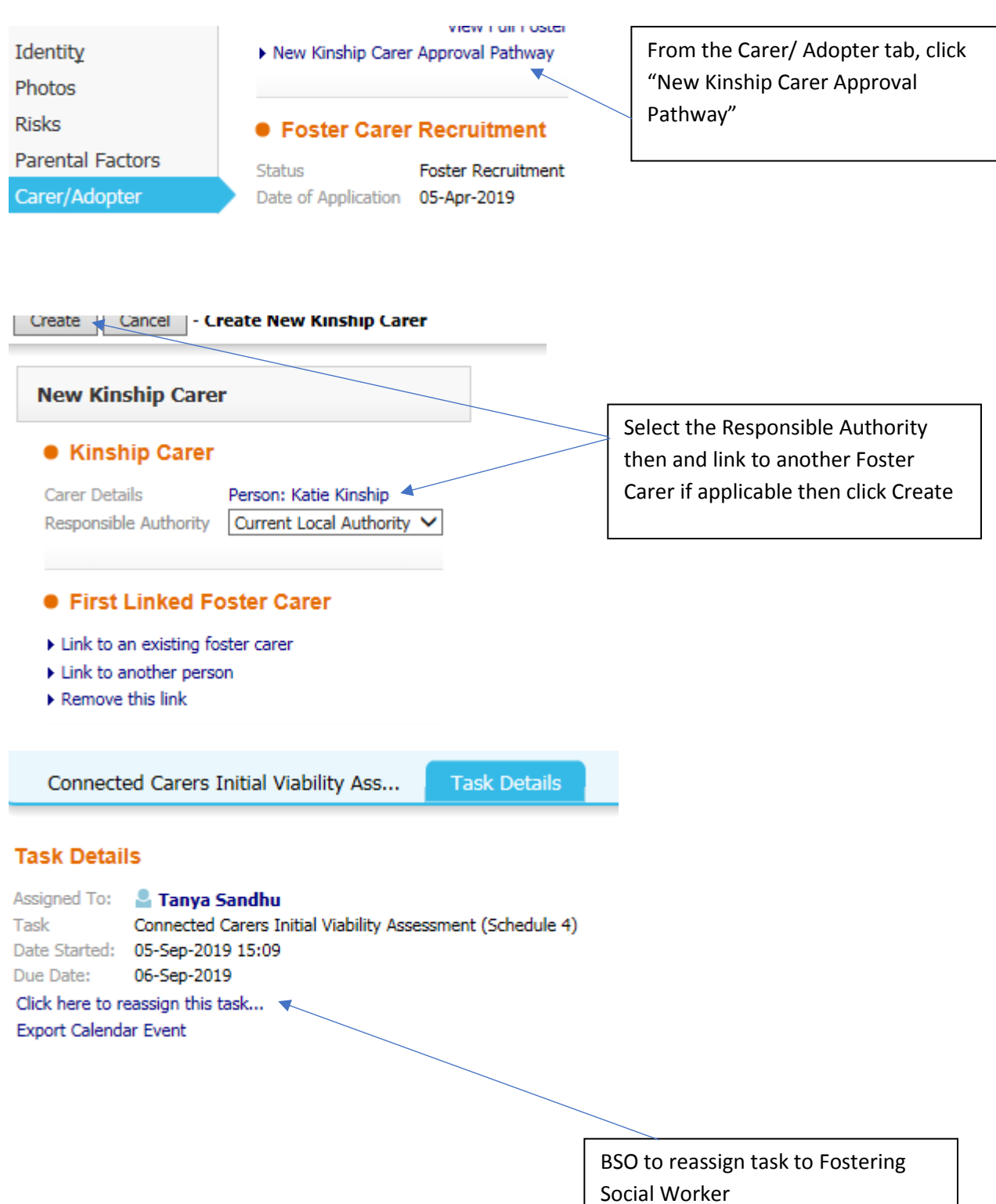

#### **Responsibility: Fostering Social Worker- Start Connected Carers Workflow**

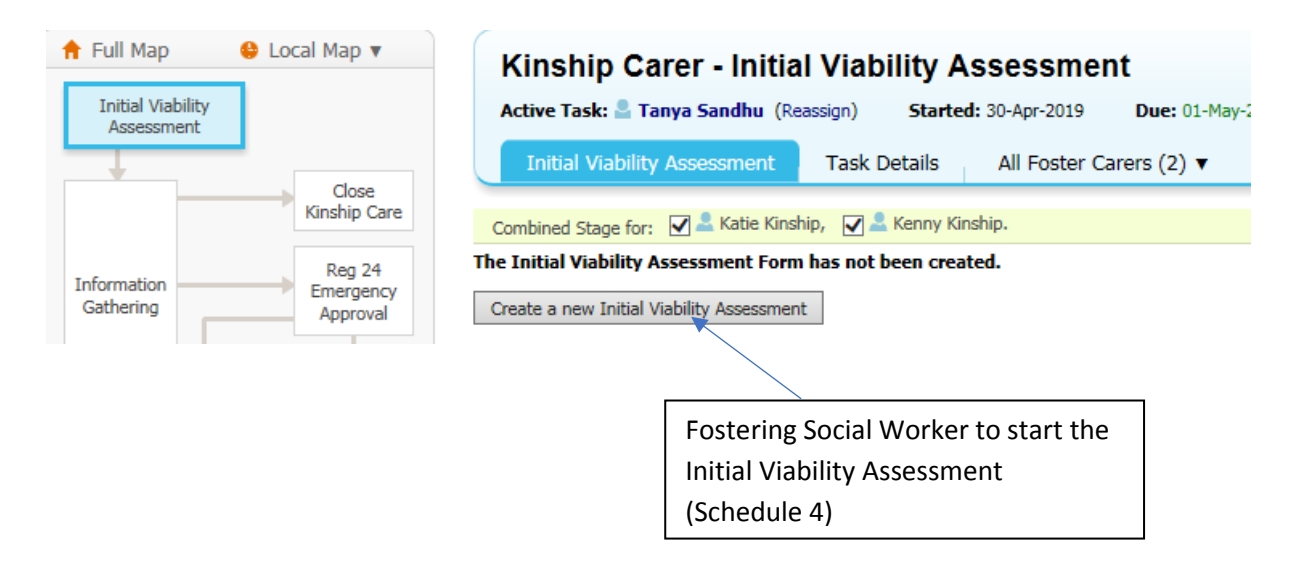

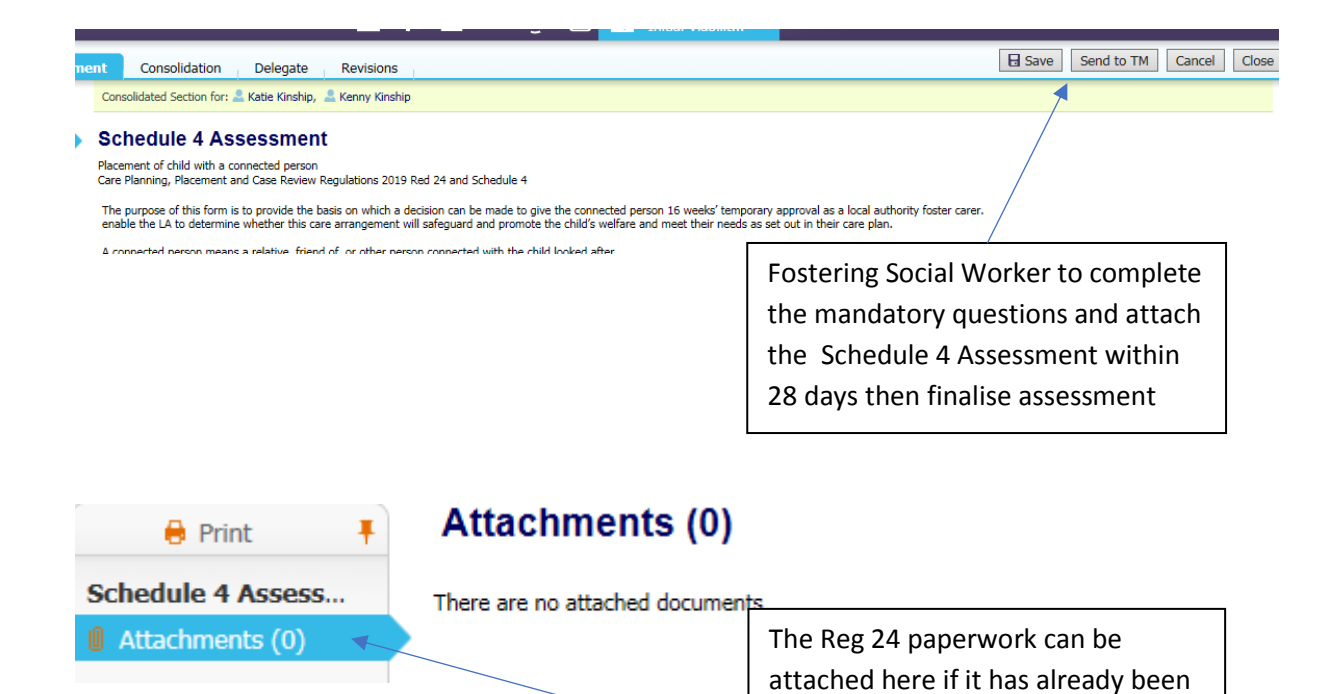

approved at this point

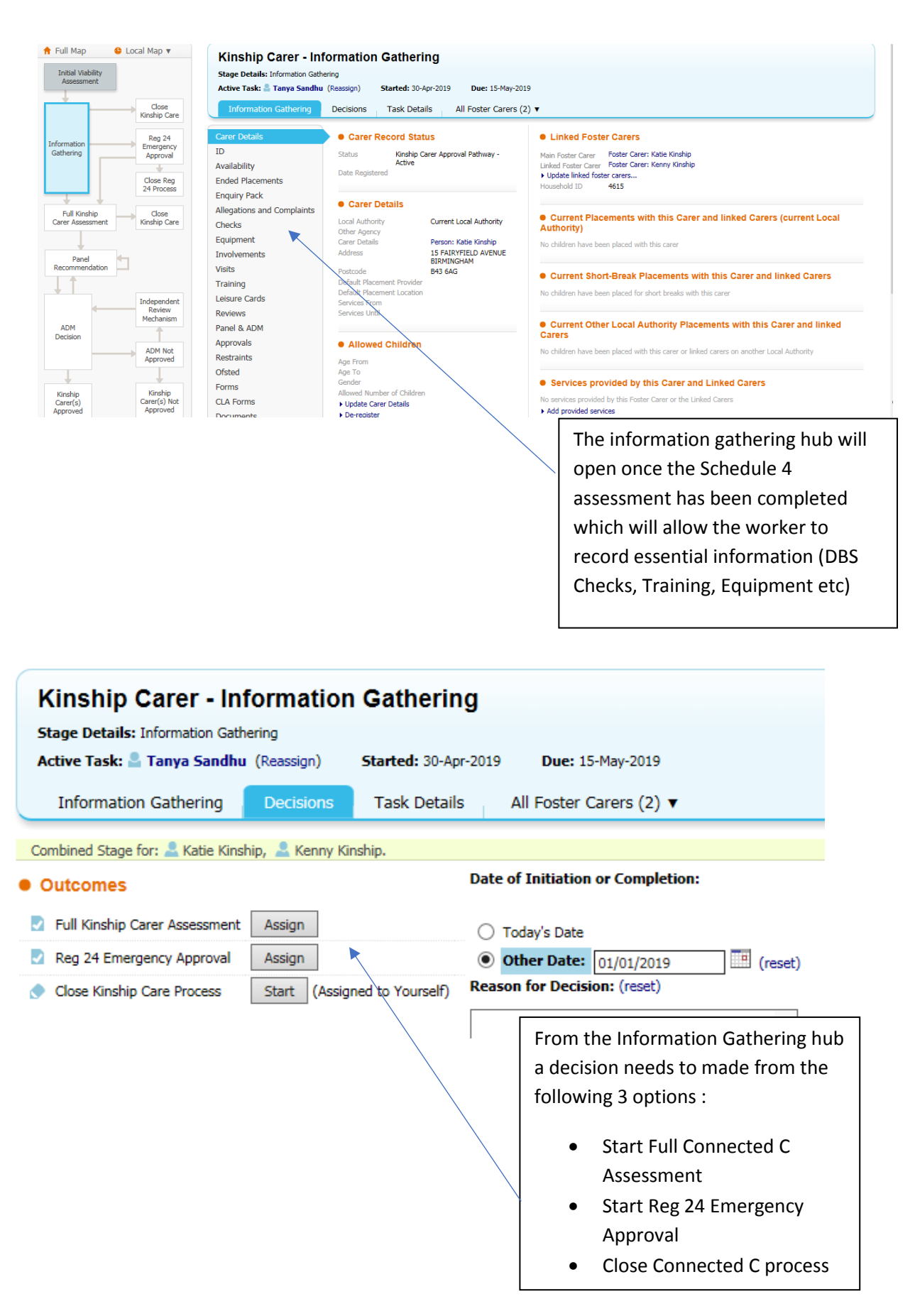

### **Reg 24 Emergency Approval**

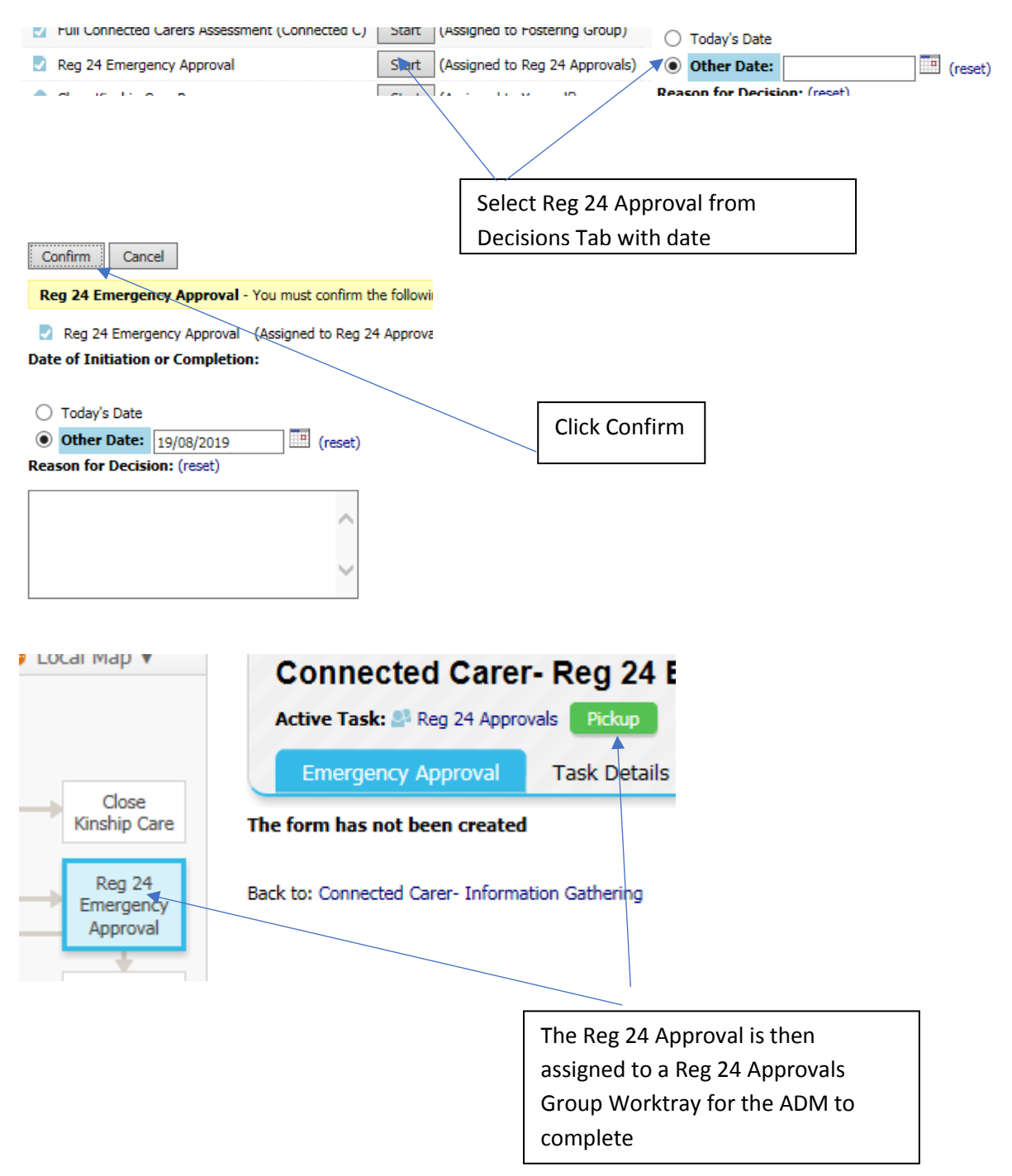

| - Last Month (1)   | Person           | Lack Description                            |   |
|--------------------|------------------|---------------------------------------------|---|
| • Last Month (1)   | Visibia Vassu    |                                             |   |
| 19-Aug-2019        | Kinship, Kenny   | Connected Carer- Keg 24 Emergency Approval  | / |
|                    |                  |                                             |   |
|                    |                  |                                             |   |
|                    |                  | ADM/ PA picks up task from Reg 24           |   |
|                    |                  | Approvals Group worktray                    |   |
|                    |                  |                                             |   |
|                    |                  |                                             |   |
|                    | Emerge           |                                             |   |
| Close              |                  |                                             |   |
| inship Care        | The form has     | not been created                            |   |
| Reg 24             | Record Appro     | Click Record Approval                       |   |
| Emergency          |                  |                                             |   |
| Approval           | Back to: Connec  | cted Carer- Information G                   |   |
| Class Bas          |                  |                                             |   |
| Close Red          |                  |                                             |   |
|                    |                  |                                             |   |
|                    |                  |                                             |   |
| Copy Forward Selec | cted Start Bla   | nk No Filter applied Update Filter (        |   |
|                    |                  |                                             |   |
| opy Forward - Co   | py answers forwa | ird from previous assessments               |   |
| Created            |                  | Assessment                                  |   |
| Kinship, Kenny     |                  |                                             |   |
| 2 weeks 2 da       | ays ago          | Schedule 4 Assessment (Monday, 19 August 2) |   |
|                    |                  |                                             |   |
|                    |                  | Click Start Blank                           |   |
|                    |                  |                                             |   |

## Responsibility: ADM/ ADM's PA- Reg 24 Approval

| ent Consolidation Delegate Revisions                                  | G Save Finalise Assessme                                            | ent Cancel Close |
|-----------------------------------------------------------------------|---------------------------------------------------------------------|------------------|
| Connected Carer Reg 24 Emergency Approval                             |                                                                     |                  |
| Dates                                                                 |                                                                     |                  |
| Date Approval Completed 19-Aug-2019                                   |                                                                     | * 🔒              |
|                                                                       |                                                                     |                  |
| Approval                                                              |                                                                     |                  |
| Type Approval for up to 16 Weeks V                                    |                                                                     |                  |
| i The End Date must be no more than 16 weeks                          | : from the Placement Start Date                                     |                  |
| Please note : If the End Date is left blank this End Date 22-Dec-2019 | field will default to 16 weeks from the Start Date of the approval. |                  |
| Selected Kinshin Child                                                |                                                                     |                  |
| ✓ Adult? Person Type Forename Surname Gender Age Date of Birth A      | Address                                                             |                  |
| Child Xyztanya Xyzsandhu Female 1 yr 8 mths 06-Dec-2017 1             | 5 FAIRYFIND AVENUE, BIRMINGHAM, B43 6AG                             |                  |
| Delete Selected                                                       |                                                                     |                  |
|                                                                       |                                                                     |                  |
|                                                                       |                                                                     |                  |
|                                                                       | ADM to complete date fields. The                                    |                  |
|                                                                       | End Date will automatically                                         |                  |
|                                                                       | generate once you click Save                                        |                  |
|                                                                       | generate once you chek bave.                                        |                  |
|                                                                       | Match Connected Carer Child and                                     |                  |
|                                                                       | there elists Course and Finalise                                    |                  |
|                                                                       | then click Save and Finalise                                        |                  |
|                                                                       | Assessment                                                          |                  |
|                                                                       |                                                                     |                  |

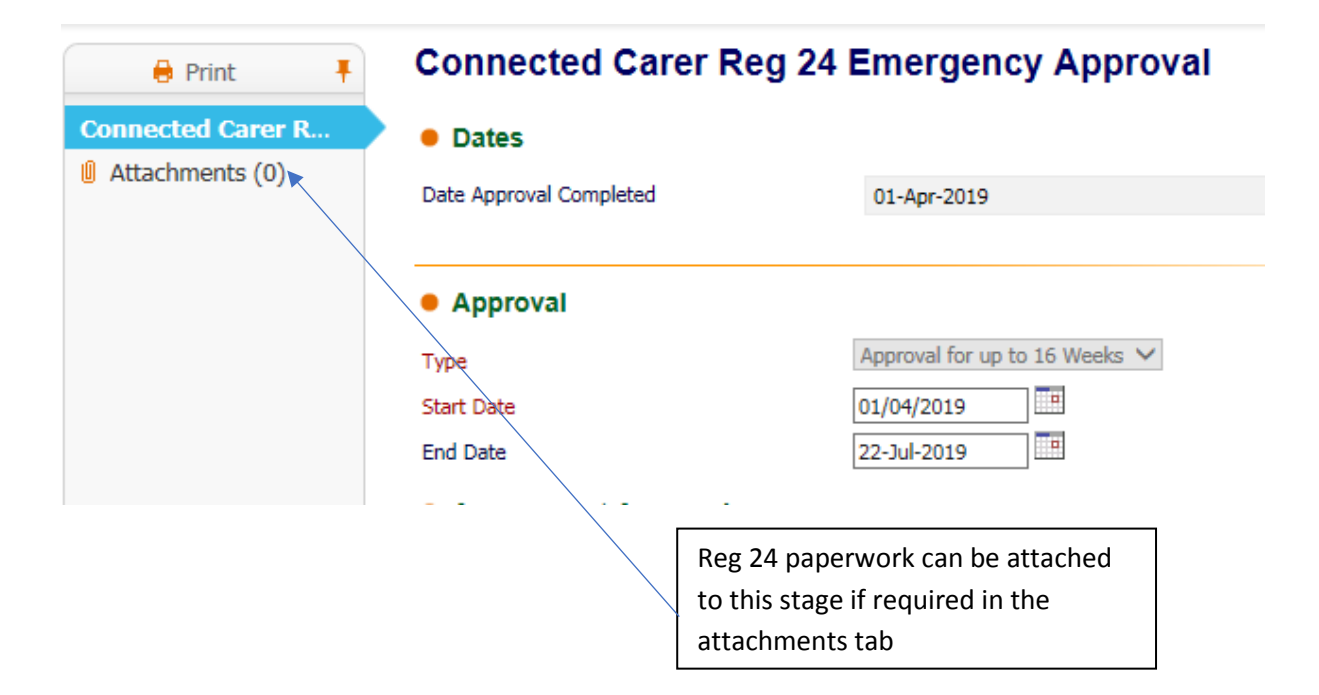

| Combined Stage for: a Katie Kinshin, a Kenny Kinshin,                                                                                                    |                                                                                                    |
|----------------------------------------------------------------------------------------------------|----------------------------------------------------------------------------------------------------|
| Combined Stage for: Katle Kinship, Kenny Kinship.     Outcomes     Kinship Carer     Full Kinship Carer Assessment     Close Reg 24 Process     Start     (Assigned to | Date of Initiation or Completion:         30-Apr-2019         Yourself)         Prom the decision for Decision: (reset)         From the decision tab ADM/ PA to either start         • Full Connected C Assessment         Characterize         Characterize         State of Linitiation or Completion: |
| Confirm Cancel                                                                                                    | - You must confirm the                                                                                                    |
| Full Connected Carers Assessment (Connected C) (<br>Date of Initiation or Completion:                                                                                  | Assigned to Fostering Gr                                                                                                    |
| 19-Aug-2019<br>Reason for Decision: (reset)                                                                                                    | Click Confirm                                                                                                    |
| Reason for Decision: (reset)                                                                                                    |                                                                                                    |

#### Responsibility: Fostering Team Manager – Assigning Full Connected C Assessment

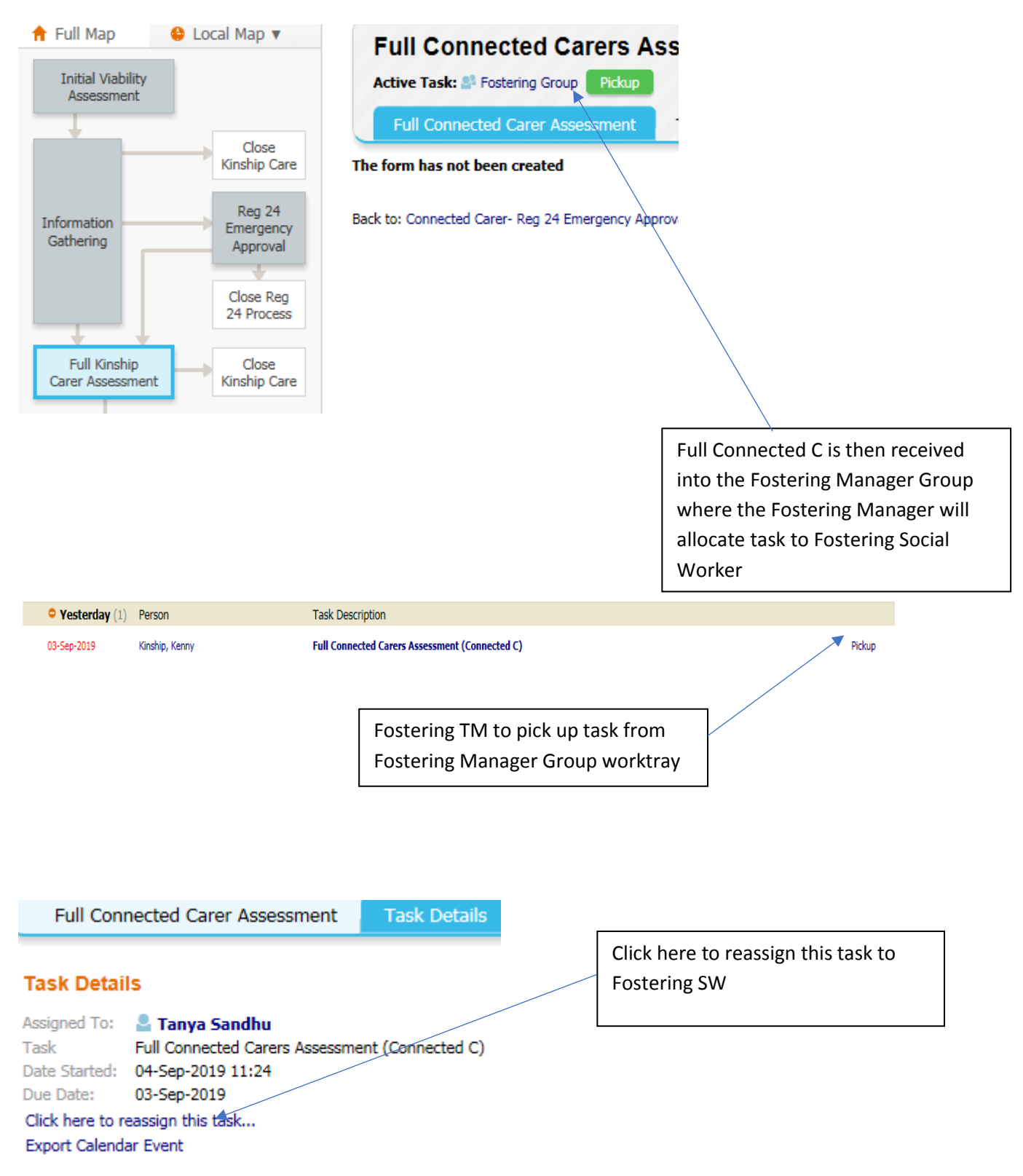

| Task: 🔤 T | anya Sandhu (Reassign) Started: 04-Sep-2019 Due: 03-Sep-2019      |
|-----------|-------------------------------------------------------------------|
| Conn      | Reassign Task Cancel                                              |
| etail:    | Reassign the task: Full Connected Carers Assessment (Connected C) |
| To:       | ● Other 💄 Tanya Sandhu 🗙                                          |
| :         | Create New Professional Involvement                               |
| e to re   |                                                                   |
| alenda    | Comments:                                                         |
| By:       |                                                                   |
| ste:      |                                                                   |
| ité Chan  | iges                                                              |
|           | Select User and Click Reassign Task<br>to work                    |

## Responsibility: Fostering Social Worker- Completing Full Connected C Assessment

| Full Kinship Carer Assessmen                              | t Task Details All                                                                                                    |
|-----------------------------------------------------------|----------------------------------------------------------------------------------------------------|
|                                                           |                                                                                                    |
| Combined Stage for: 🗹 🛎 Katle Kinst                       | hip, 🗹 🛎 Kenny Kinship.                                                                                                    |
| The form has not been created                             |                                                                                                    |
| Start Full Assessment                                     | Click Start Full Assessment                                                                                                    |
|                                                           |                                                                                                    |
| Constructed Defendent                                     |                                                                                                    |
| you DO NOT want to copy for                               | ward any answers) click Copy forward previous form or Start                                                                                                    |
|                                                           | Blank                                                                                                    |
| Copy Forward Selected Start Blar                          | nk No Filter a,                                                                                                    |
| Conv Forward Conv accurate forward                        | rd from provinus accord                                                                                                    |
| Copy Forward - Copy answers forward                       | to from previous assess                                                                                                    |
| Created                                                   | Assessment                                                                                                    |
|                                                           |                                                                                                    |
|                                                           |                                                                                                    |
| Information Accordment Concolidation                      | Delegate Revisions                                                                                                    |
| Thornauon Assessment Consolidation                        | Delegate Revisions                                                                                                    |
| 🔒 Print 🕴                                                 | Assessment Section Delegation                                                                                                    |
| Connected Person/ Family and Yourself                     | What to do: First select the Assessment sections that you wish to delegate.<br>Then select the user, department or workgroup to whom you want to delegate the sections you have selecte |
| Section A- The Child * Yourself     Yourself     Yourself | Provide a 'Due Date' if you wish and then add any comments into the 'Notes for Operator' box.<br>Click the 'Confirm' button when you are finished.                                      |
| Section C- Applicants     Yourself                        | Configm Cancel                                                                                                    |
| Section D- Temporary Approval     Yourself                | New 17-Sep-2019 13:01 by Active                                                                                                    |
| Section E- Information Checklist Yourself                 |                                                                                                    |
| Management Comments     Yourself                          | Due Date 27-Sep-2019                                                                                                    |
| U Attachments (1) Yoursel                                 | Notes for Assessor                                                                                                    |
|                                                           | There is at least one answer populated in the new sections to be delegated.                                                                                                    |
|                                                           | Please confirm that it is acceptable to show this information to the delegated user.                                                                                                    |
|                                                           | ✓ I confirm that the delegated user is allowed to see the current answers.                                                                                                    |
|                                                           |                                                                                                    |
| Sections A & B have to be delega                          | ated out to the Child's                                                                                                    |
| Allocated Social Worker to com                            |                                                                                                    |
|                                                           | Jiete.                                                                                                    |
| 1. Click on the Delegate Ta                               | <b>b</b> /                                                                                                    |
| 2. Click on Section A & B so                              | they highlight in blue                                                                                                    |
| then click Add New Prof                                   | essional Contributor                                                                                                    |
| 3. Add the name of ACW                                    |                                                                                                    |
| 4. Tick the check box then                                | click Confirm                                                                                                    |
|                                                           |                                                                                                    |

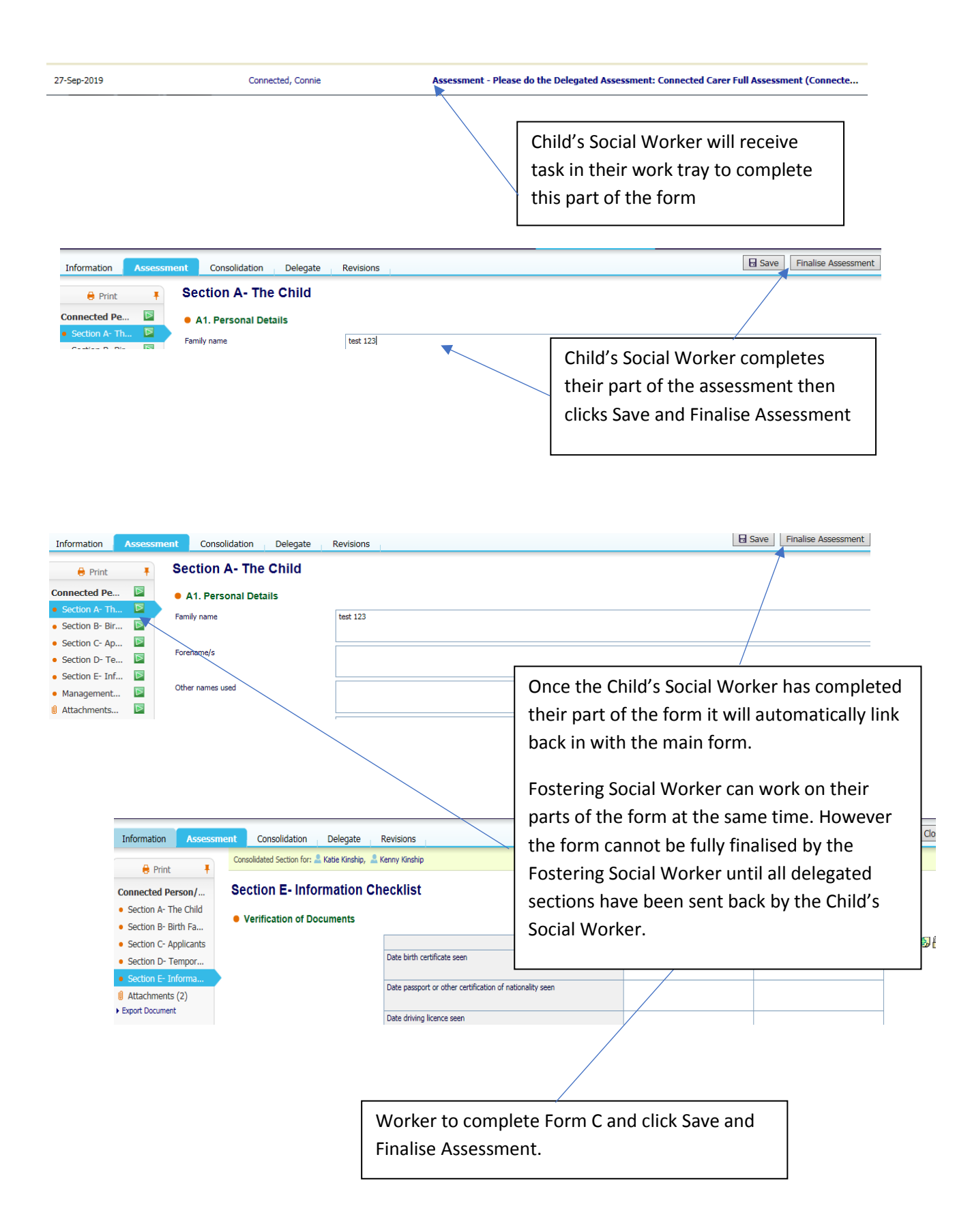

## (Form C completed by External Assessor)

| Information Assessment Consolidation Delegate | Revisions                                                |             | ŧ                 | Save Finalise Assessment | Cancel       |
|-----------------------------------------------|----------------------------------------------------------|-------------|-------------------|--------------------------|--------------|
| 🗧 Print 🕴                                     | Kenny Kinship                                            |             |                   |                          |              |
| Connected Person/ Section E- Information Ch   | necklist                                                 |             |                   |                          |              |
| Section A- The Child     Section P. Bitth Ea  |                                                          |             | /                 |                          |              |
| Section C- Applicants                         |                                                          |             | Applicant 1       | Applicant 2              | 🖀 🕲 (        |
| Section D- Tempor                             | Date birth certificate seen                              |             |                   |                          |              |
| Attachments (2)                               | Date passport or other certification of nationality seen | n           |                   |                          |              |
| Export Document                               | Date driving licence seen                                |             |                   |                          |              |
|                                               | If the Fori                                              | m C has b   | een completed     | by an external           | assessor     |
|                                               | they will r                                              | not have a  | access to compl   | ete the LCS ten          | nplate       |
|                                               | therefore                                                | when th     | e completed Fo    | rm C has been :          | sent back in |
|                                               | the Foste                                                | ring Socia  | l Worker will ne  | ed to attach th          |              |
|                                               | complete                                                 | d form to   | this stage then   | click Save and           | Finalico     |
|                                               | Assassma                                                 | u 101111 tu | this stage then   | click Save and           | i manse      |
|                                               | Assessme                                                 | ent.        |                   |                          |              |
| 🖶 Print 🛛 🕂                                   | There will                                               | l not be a  | requirement to    | o delegate Secti         | ons A & B to |
| Connected Pe                                  | the child'                                               | s social w  | orker as this wi  | Il all be comple         | ted on the   |
| Soction A- Th                                 | paper cor                                                | ov sent ba  | ock in by the ext | ernal assessor           |              |
| Section R. Bir                                |                                                          | ,           |                   |                          |              |
| • Section B- Bir M                            |                                                          |             |                   |                          |              |
| Section C- Ap                                 |                                                          |             |                   |                          |              |
| Section D- Te                                 |                                                          |             |                   |                          |              |
| <ul> <li>Section E- Inf</li> </ul>            |                                                          |             |                   |                          | 7            |
| • Management 区                                |                                                          | To expo     | ort the Form C ir | nto the BAAF             |              |
| 🖞 Attachments 下                               |                                                          | Form te     | emplate click Ex  | port                     |              |
| Export Document                               |                                                          | Docum       | ent               |                          |              |
|                                               |                                                          |             |                   |                          |              |
|                                               |                                                          |             |                   |                          |              |
| Create Cancel - Create New                    | Document for Conne                                       |             |                   |                          |              |
|                                               |                                                          | E           | Enter details the | en click Create          |              |
| New Document                                  |                                                          |             |                   |                          |              |
|                                               |                                                          | ·           |                   |                          |              |
| Document Details                              |                                                          |             |                   |                          |              |
| Document Type Connected C RT                  | F                                                        |             |                   |                          |              |
| Date 17-Sep-2019                              |                                                          |             |                   |                          |              |
| Notes                                         |                                                          |             |                   |                          |              |
|                                               |                                                          |             |                   |                          |              |
|                                               |                                                          |             |                   |                          |              |

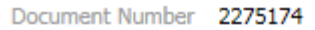

- Update Details
- Delete Draft Document
- Delete
- Complete Document
- Change document type

#### Edit Locally

- Download Document
- ▶ Upload Document: Browse

Click Complete Document to save the assessment on the record or Download Document to view first.

The RTF Export will NOT import the genogram therefore this will have to be copy and pasted in.

A copy of the authorised completed Connected C Form should be PDF'd and attached to the child's record

#### **Responsibility: Fostering Team Manager- Authorising Connected C Assessment**

| Full Map ♦ Local Map ▼ Initial Viability<br>Assessment                                                                                           | Full Connected Carers Assessment (Connected C)         Active Task: In Fostering Team Managers         Pickup       Started: 04-Sep-2019         Due: 03-Sep-2019         Full Connected Carer Assessment         Task Details       No Other Foster Carers V                                                                                                    |
|----------------------------------------------------------------------------------------------------|----------------------------------------------------------------------------------------------------|
| Close<br>Kinship Care<br>Reg 24<br>Emergency<br>Approval<br>Close Reg<br>24 Process<br>Full Kinship<br>Carer Assessment<br>Close<br>Kinship Care | This Assessment has been sent to Group Fostering Team Managers for authorisation. (Bypass Authorisation)     Tull Kinship Carer Assessment     The Assessment     Connected Carer Full Assessment (Connected C) (Assigned to Fostering Team Managers) [Print ]     Assessor     Assigned to Reviewer     Fostering Team Managers (04-Sep-2019) Back to: Connected Carer- Reg 24 Emergency Approval |
|                                                                                                    | Connected C will go to the Fostering<br>TM Group worktray for<br>authorisation                                                                                                    |

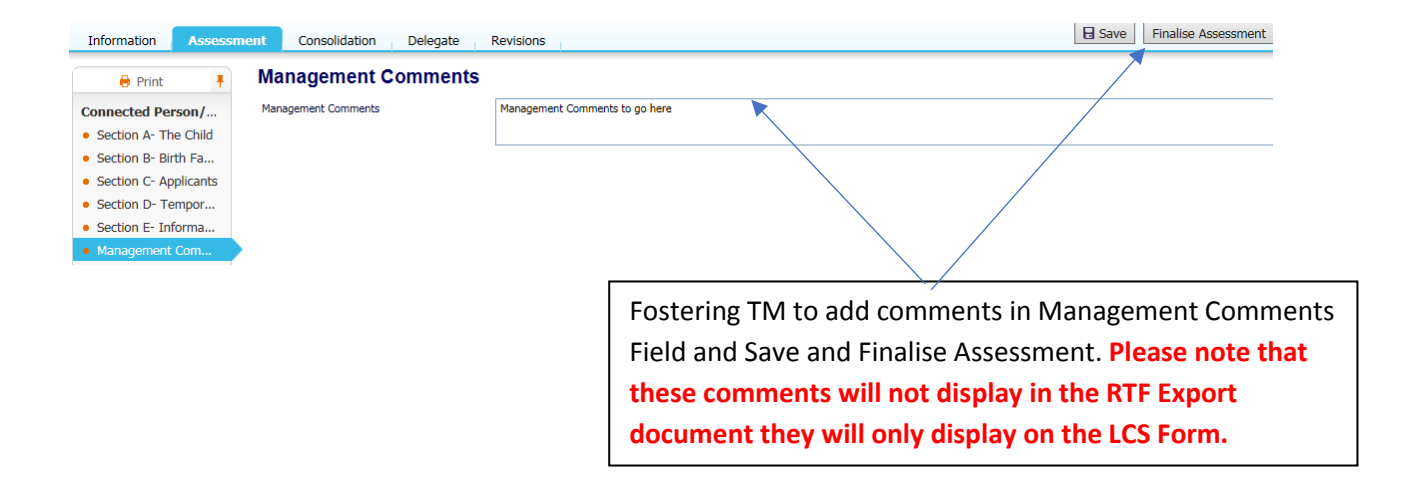

Assessment Authorisation Stage: Review the completed Assessment and amend if applicable. Once satisfied finalise the Assessr

Authorise Request Further Information

> View Connected Carer Full-Assessment (Connected C) by Tanya Sandhu (LCS) - LCS (Awaiting Authorisation) > Amend

Eull Kinchin Carar Accacement

Click Authorise or send back to worker for Further Information

| Full Kinship Carer Assessment            | Decisions          | Task Details                 | All Foster Carers (2                |
|------------------------------------------|--------------------|------------------------------|-------------------------------------|
| Combined Stage for: 🚨 Katie Kinship, 🚨 K | Cenny Kinship.     |                              |                                     |
| Outcomes                                 |                    | Date of Initiat              | tion or Completion:                 |
| Progress to Panel     Start              | Assigned to Yourse | 30-Apr-2019<br>lf)           |                                     |
| Close Kinship Care Process Start (/      | Assigned to Yourse | Reason for De                | cision: (reset)                     |
|                                          |                    | From Connect<br>Fostering TM | ted C Assessment<br>can:            |
|                                          |                    | Progr     Close              | ess to Panel<br>Connected C Process |
| Combined Stage for: 🌲 Katie Kinship, 💄   | Kenny Kinship.     |                              |                                     |
| Confirm                                  |                    |                              | lick Confirm                        |
| Progress to Panel - You must confirm th  | e following Dat    |                              |                                     |

Date of Initiation or Completion:

#### **Responsibility: Panel Admin- Panel Process**

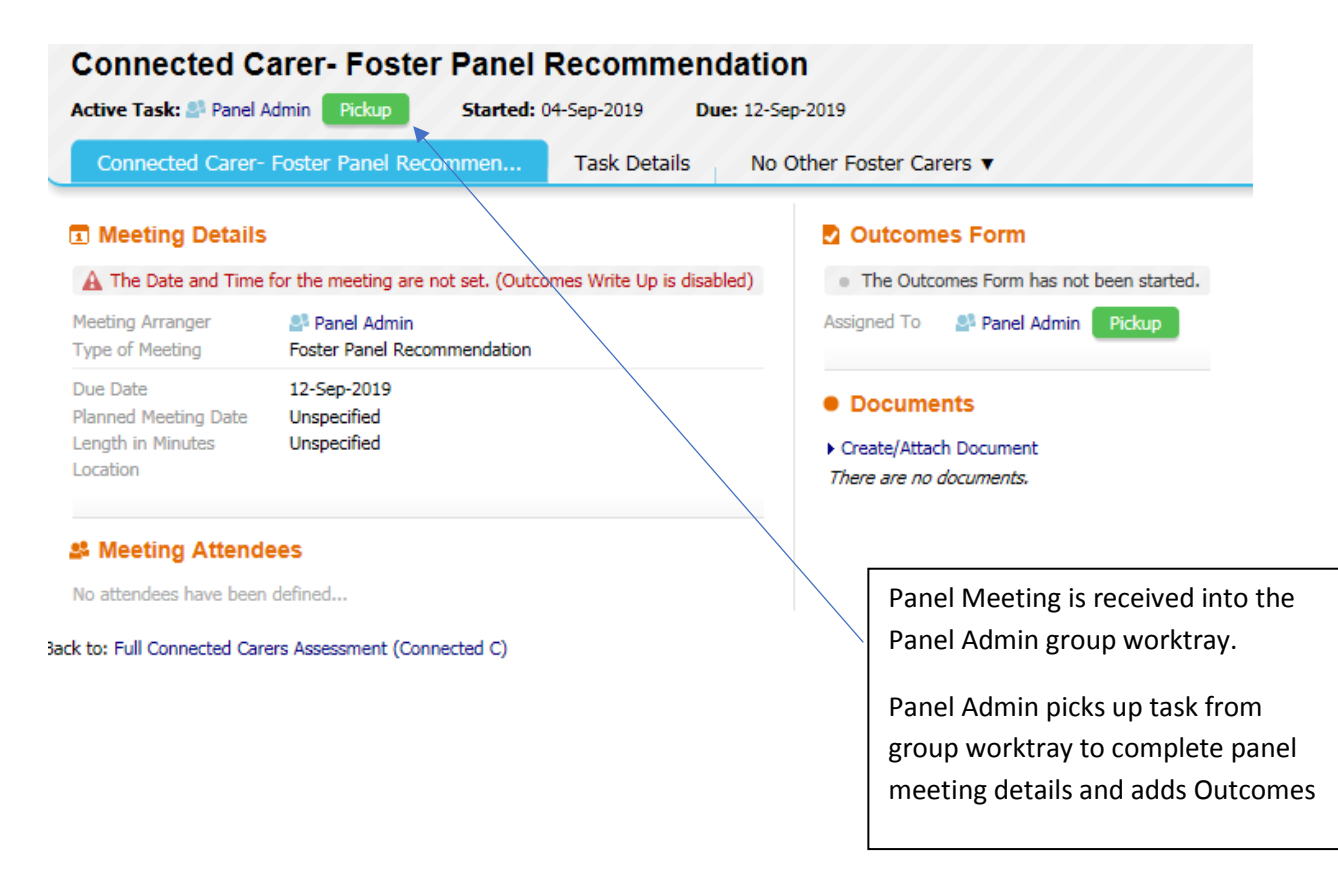

| Information Assessme                                                                                                    | t Consolidation Delegate Revisions                                                                                                    | Save 3            | Finalise Assessment | Close      |
|----------------------------------------------------------------------------------------------------|----------------------------------------------------------------------------------------------------|-------------------|---------------------|------------|
| 🖶 Print 🛛 👎                                                                                                    | Consolidated Section for: 🚨 Katie Kinship, 🚢 Kenny Kinship                                                                                                    | 1                 |                     |            |
| Print     Forter     Content of the second second sec | Recommendation         Can the panel recommend the approval of this kinship care?         Child(ren) being considered         Selected Kinship Child         Adult? Person Type       Forename         Selected Kinship Child         Can       Ayzannya         Varianty       Kyzannya         Varianty       Kyzannya         Varianty       Kyzannya         Varianty       Kyzannya         Varianty       Kyzannya         Vyzandhu, Kyztanya (1 year)       Approval for up to 16 Weeks         Approval       Kaproval for up to 16 Weeks         Recommendation       Regeted |                   | - 2                 | - <b>5</b> |
| Location                                                                                                    | Reasons for these Recommendation Approved Panel Admin to enter de attach minutes then click Finalise Assessment                                                                                                    | tails a<br>< Save | B/U·AAAA            |            |
| Actual Meetin                                                                                                    | g Date 30-Apr-2019 Click Complete Meeting                                                                                                    |                   |                     |            |
| Complete N                                                                                                    | eeting <                                                                                                    |                   |                     |            |

#### **Responsibility: ADM- ADM Decision**

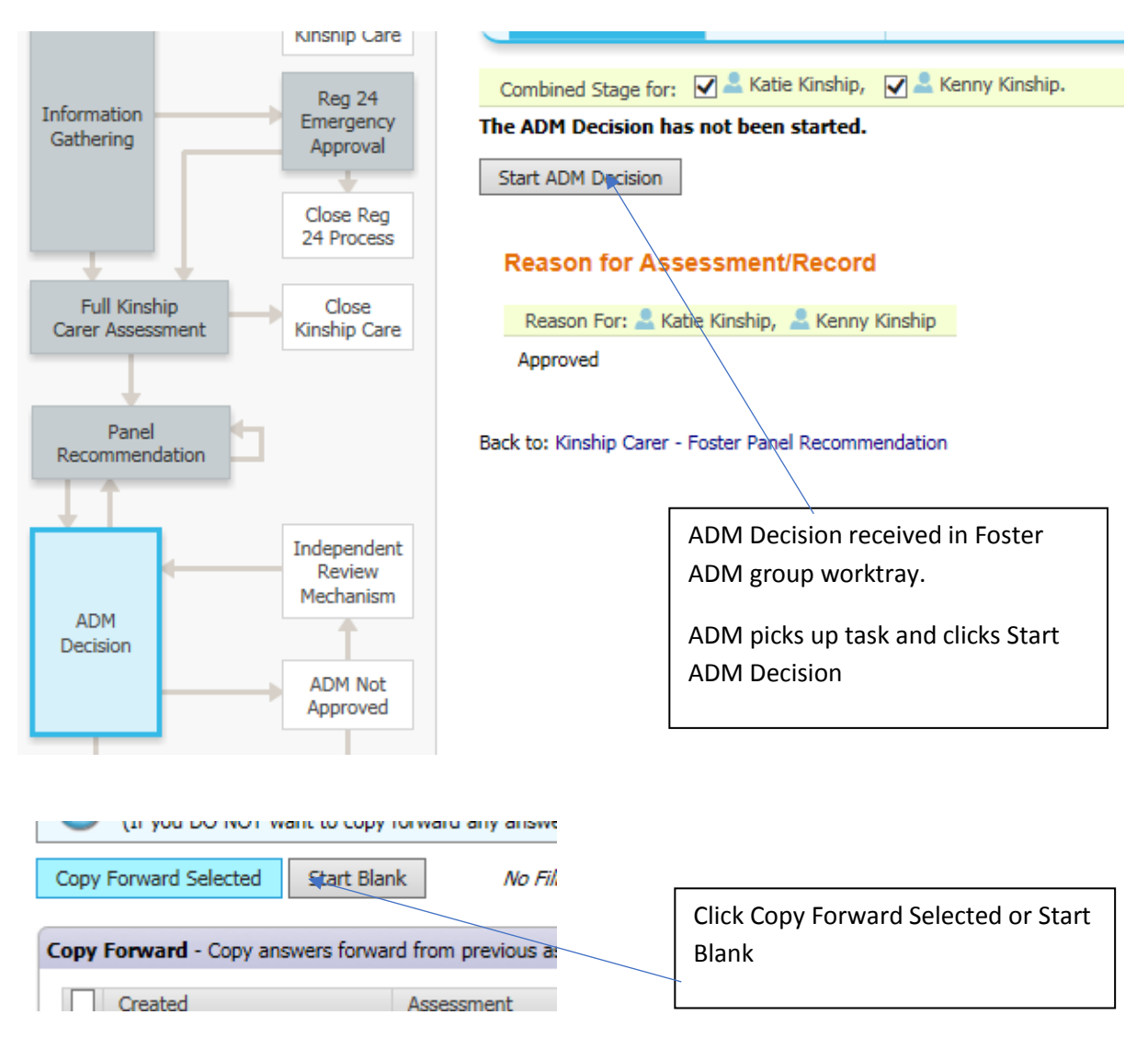

| Information Decision                          | Consolidation Delegate                    | Revisions                                                                          | Save Finalise Decision                |
|-----------------------------------------------|-------------------------------------------|------------------------------------------------------------------------------------|---------------------------------------|
| 🖨 Print 🕴                                     | Consolidated Section for: 🚨 Katie Kinship | , 🚨 Kenny Kinship                                                                  |                                       |
| Kinship Care - ADM                            | ADM Decision                              |                                                                                    |                                       |
| Foster Panels                                 | Date of Decision                          | 30-Apr-2019                                                                        | * 🚌                                   |
| <ul> <li>ADM Decision <sup>●</sup></li> </ul> | ADM Decision                              |                                                                                    | *                                     |
| Attachments (0)                               |                                           | Rejected                                                                           | _                                     |
|                                               |                                           | O Defer Decision - go back to Panel                                                |                                       |
|                                               | Reasons for this Decision                 | approved                                                                           |                                       |
|                                               |                                           |                                                                                    |                                       |
|                                               | Please record any further details.        |                                                                                    | <b>~</b>                              |
|                                               |                                           |                                                                                    |                                       |
|                                               |                                           |                                                                                    |                                       |
|                                               |                                           |                                                                                    | . /                                   |
|                                               | -                                         | Anomula M                                                                          |                                       |
|                                               | Type                                      | The Approved will start from the Date of Decision (recorded above)                 |                                       |
|                                               | Start Date                                |                                                                                    |                                       |
|                                               | Selected Kinship Child                    |                                                                                    | ×                                     |
|                                               | Adult? Person Type Forename               | Surname Gender Age Date of Birth Address                                           | ADM completes decision a              |
|                                               | Child Xyztanya                            | Xyzsandhu Female 1 yr 4 mths 06-Dec-2017 15 FAIRYFIELD AVENUE, BIRMINGHAM, B43 6AG | · · · · · · · · · · · · · · · · · · · |
|                                               | Delete Selected                           |                                                                                    | Save and Finalise Decision            |
|                                               | <ul> <li>Select Kinship Child</li> </ul>  |                                                                                    |                                       |
|                                               | Assessment Approvals                      |                                                                                    |                                       |

#### Responsibility: Panel ADM- Connected Carer(s) Approved & Ongoing Work

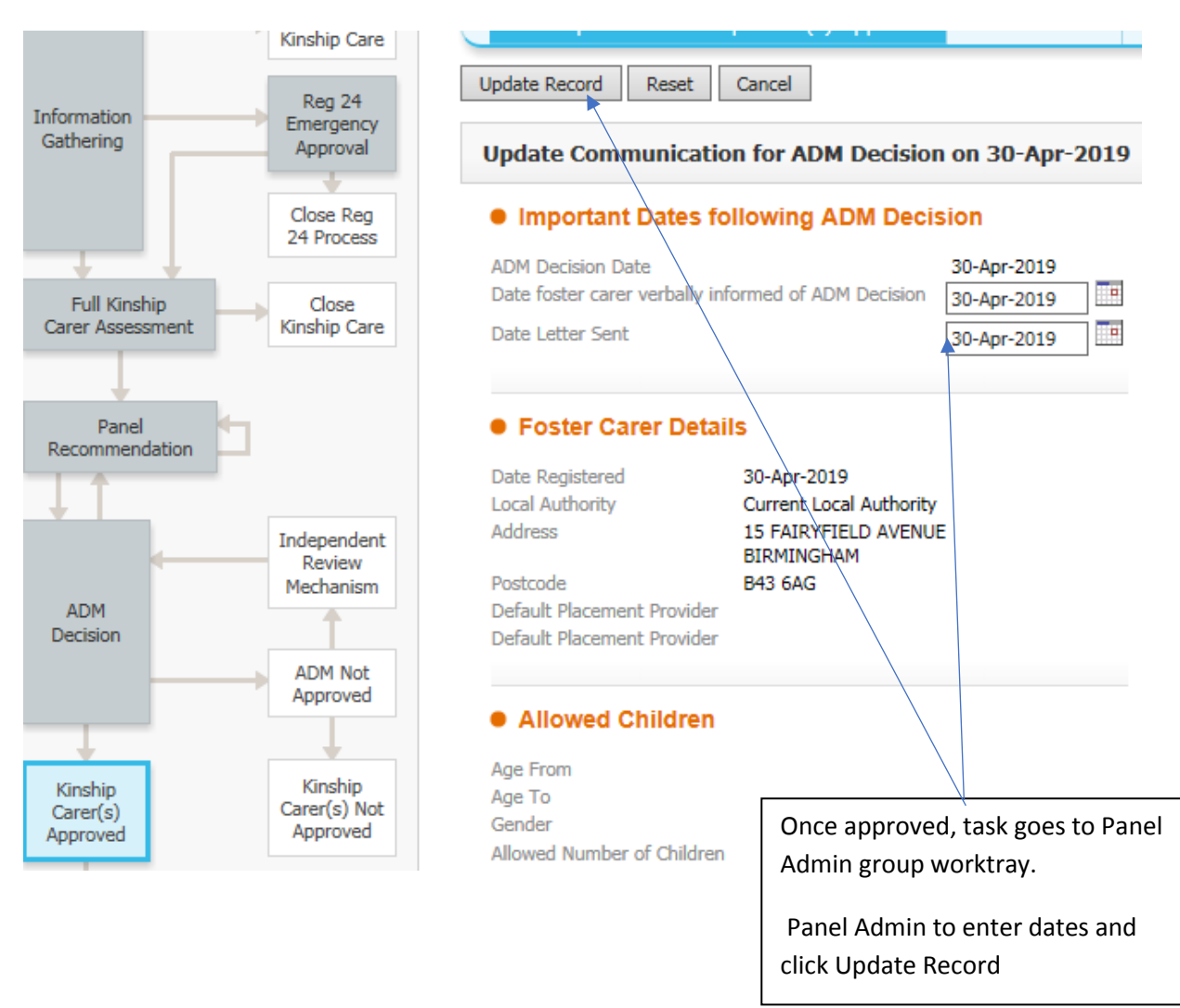

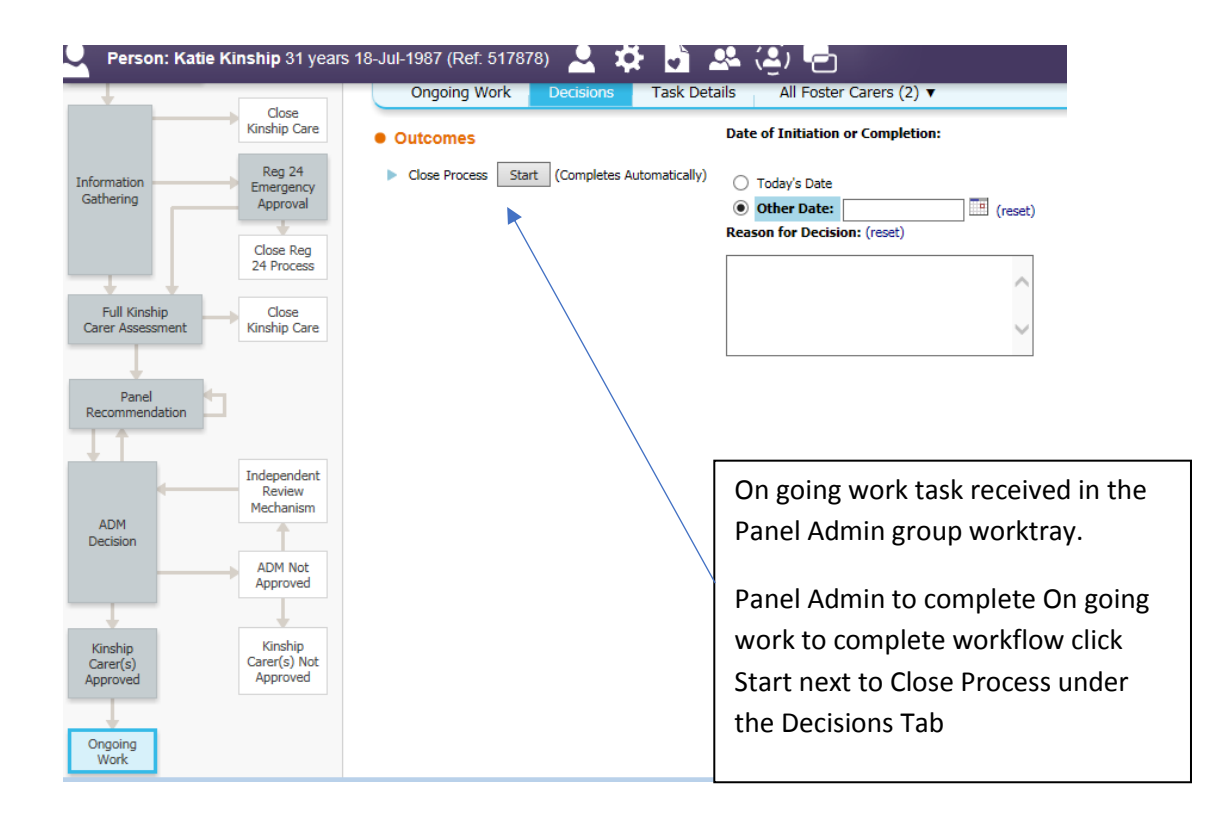

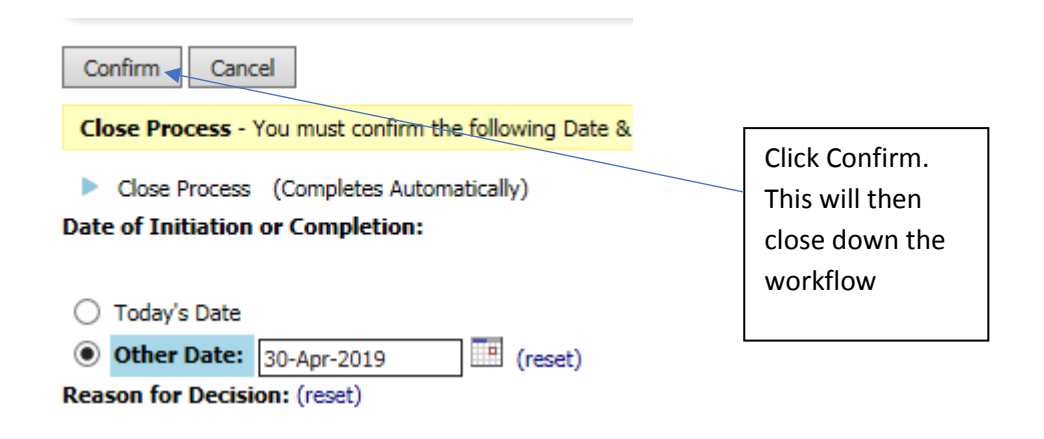

### Accessing the Connected Carers Module from the Carer's File

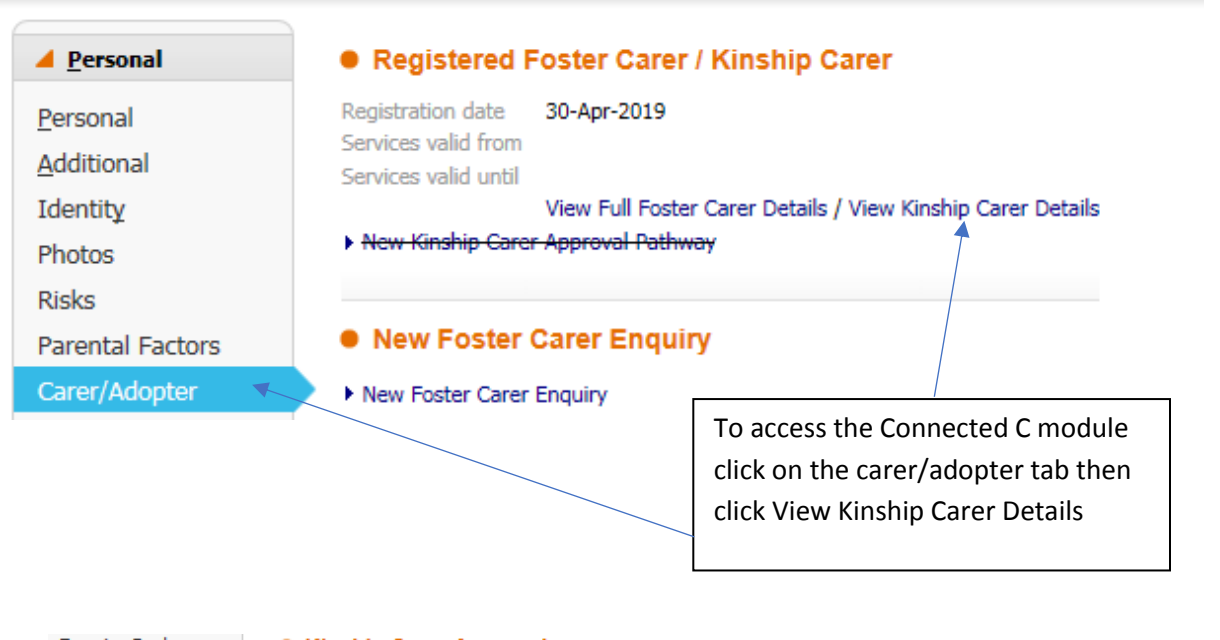

#### **Enquiry Pack** Kinship Carer Approvals Allegations and Kinship Child Start Date Approval Type End Date Type Complaints Xyzsandhu, Xyztanya (1 year) Approval for up to 16 Weeks Approval for up to 16 Weeks 30-Apr-2019 30-Apr-2019 Checks Xyzsandhu, Xyztanya (1 year) Approval for up to 16 Weeks Approval for up to 16 Weeks 30-Apr-2019 30-Apr-2019 Xyzsandhu, Xyztanya (1 year) Approved Approved 30-Apr-2019 Equipment Xyzsandhu, Xyztanya (1 year) Approved 30-Apr-2019 Approved Involvements New Kinship Carer Approval Visits Training Kinship Carer Approval Pathways Leisure Cards Started By Data Entered By Status Start Date Reviews 30-Apr-2019 Tanya Sandhu Tanya Sandhu Completed Panel & ADM Click into the Kinship Carer Approval Pathway

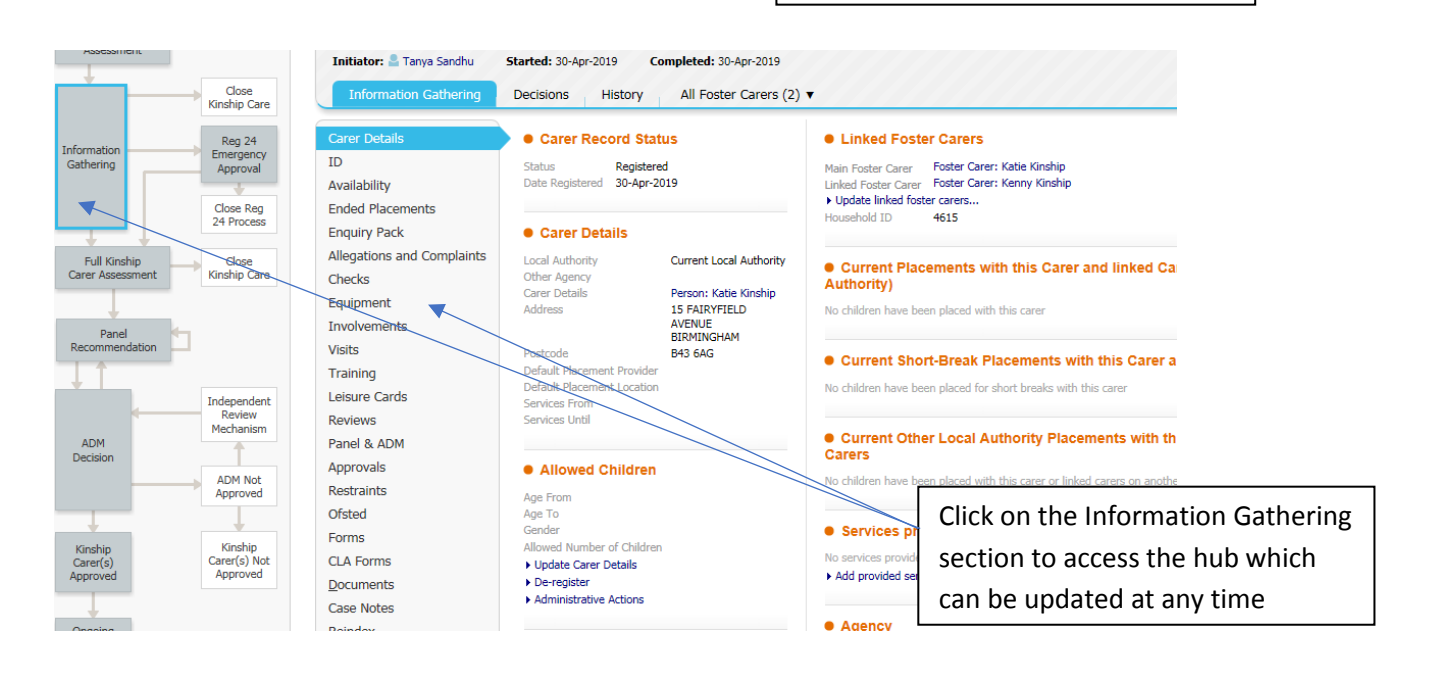

#### Reg 25 Approval

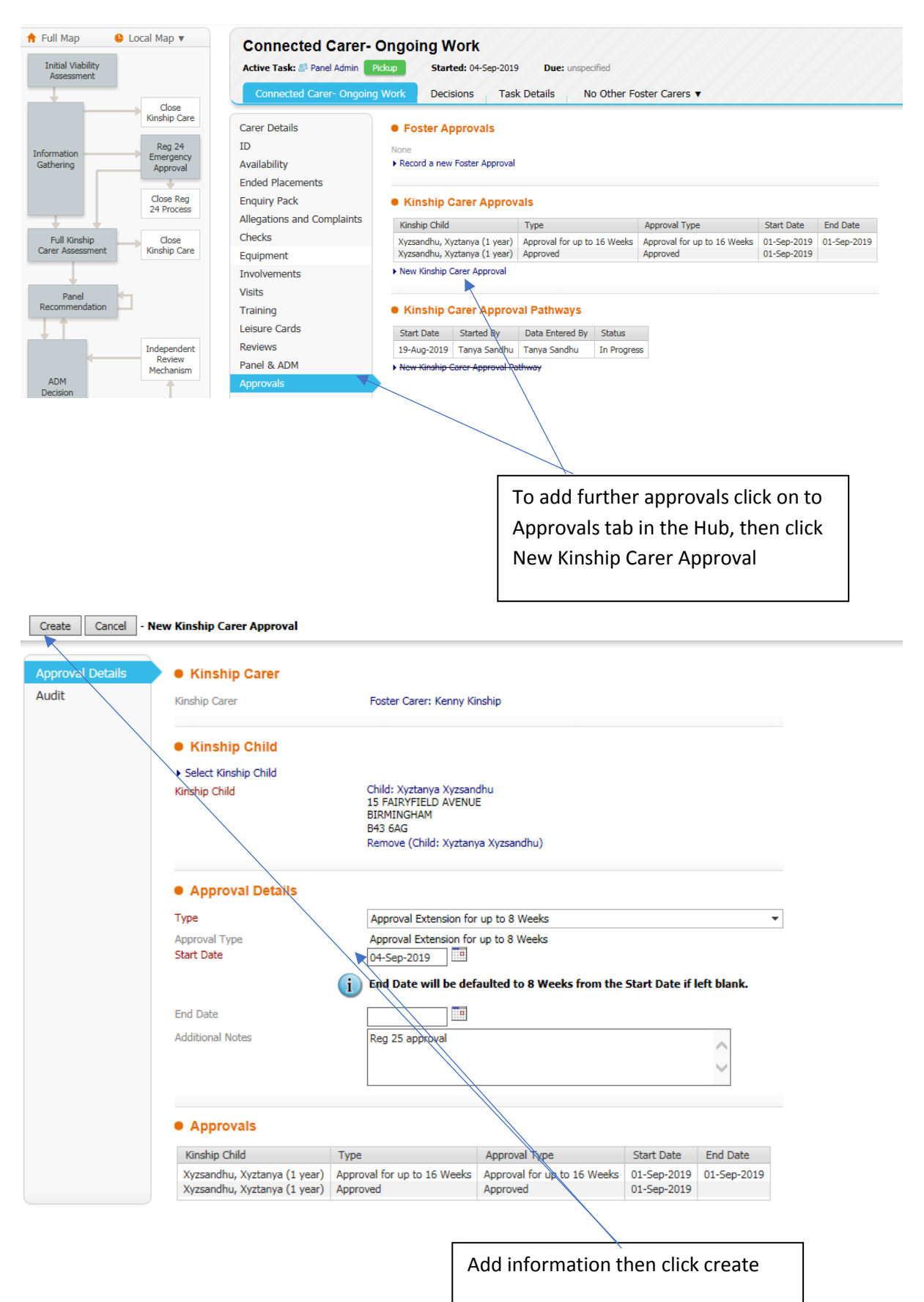